附件:

## 2024 年贵州省高等学校教师岗前培训学员报名手册

|        | 曰. |
|--------|----|
| 日<br>一 | 潈  |

| 一、2024年贵州省高等学校教师岗前培训网上报名注意事项   | 1  |
|--------------------------------|----|
| 二、2024年贵州省高等学校教师岗前培训网上报名具体操作流程 | 2  |
| 1. 浏览器使用说明                     | 2  |
| 2. 注册流程                        | 2  |
| 3. 登录流程                        | 3  |
| 4.信息完善                         | 4  |
| 5. 报名流程                        | 5  |
| 6. 考试安排                        | 10 |
| 7. 成绩查询                        | 11 |
| 8. 历史成绩                        | 11 |
| 9. 证书打印                        | 12 |
| 10. 申请证书补发                     | 12 |

## 2024 年贵州省高等学校教师岗前培训网上报名 注意事项

一、报名人员请认真阅读报名手册,按照"注册一登录一完善信息一网上报名一线下缴费一查看审查结果"的流程完成报名,如有疑问请联系各学校负责部门。

二、报名前请准备好所需的相关材料: 1. 一寸免冠白 底证件照,确保清晰,格式为 JPG (用于证书生成), 2. 用 于申请免修课程的毕业证、成绩单等。

三、附属医院的教师其工作单位请选择医院,报名数 据由相应学校负责汇总并上报中心。

四、请确保所填信息与证明材料真实有效,如有不实, 中心将以书面形式反馈到相关部门。

五、各高校管理员请认真阅读操作手册,在学员报名 前完成学校管理员权限申请,严格审查本校岗培报名人员 数据信息、缴费信息等,并将免修等证明材料下载,做好 存档。

1

# 2024 年贵州省高等学校教师岗前培训网上 报名具体操作流程

#### 1. 浏览器使用说明

系统支持极速浏览器,如:谷歌浏览器,360极速浏览器,搜狗浏览器等主流浏览器。建议使用此类浏览器能更便 捷的使用系统。

2. 注册流程

贵州高等学校师资培训中心网址: http://gzgspx.gspxonline.com/

打开网址,点击注册。

| 贵州高等学校<br>师资培训中心 | 首页      | 岗前培训  | 登录注册                             |
|------------------|---------|-------|----------------------------------|
| Tarihi<br>Huuuuu |         |       | 建立流畅舒适的 网络数学平台<br>服务 高校<br>服务 教师 |
|                  |         | 立足高校, | 面向社会                             |
| ● 培训通知           |         |       | /                                |
| ①测试公告            | 2020-07 | 01    |                                  |

填写注册信息。(\*港澳台同胞及外籍教师无身份证号, "证件类型"选择护照/港澳通行证/台胞证其中一个证件类型。)

| DALETTS ME SHOW |                             | 00.00                                   |
|-----------------|-----------------------------|-----------------------------------------|
|                 | 注册                          | × (************************************ |
|                 | 您的休幸全与意杂名<br>请给入面荷<br>德给入面荷 | 服名教师                                    |
|                 | 请给入班名<br>请选择证件类型            |                                         |
| ****            | 身份证<br>护照<br>台胞证<br>港澳通行证   |                                         |
| C *** ***       | 清流入手机号<br>清选择工作单位           |                                         |
|                 | Infahaman 3973              |                                         |
|                 |                             |                                         |

### 3. 登录流程

已注册的学员,请直接登录。

| 手机/有效证件号 |      | 4 |
|----------|------|---|
| 密码       |      | é |
| 请输入图形验证码 | 2779 |   |
|          | 登录   |   |

重置密码(忘记密码)

忘记密码,可通过邮箱或手机号获取验证码重置密码, 或者致电咨询学校管理员重置密码。

| And and a second |                                         |   | 83.58 |  |
|------------------|-----------------------------------------|---|-------|--|
|                  | 登录<br>手机/副箱/用户名/有效证件号<br>密码<br>傳输入图形验证码 | × |       |  |
|                  | 1238                                    |   |       |  |
| ****             |                                         |   |       |  |
|                  |                                         |   |       |  |

输入手机/邮箱/用户名/有效证件号+新密码+收到的验证码,点击【确定】,重置成功。

| 贵州高等学校<br>师资培训中心 | 首页岗        | ā前培训                        | 登录 注册           |
|------------------|------------|-----------------------------|-----------------|
|                  |            | 重置密码                        | x 建立流畅舒适的岗培教学平台 |
| THE              |            | 请输入手机/邮箱/用户名/有效证件号<br>请输入密码 | · jllx ·        |
| 7                |            | 请给入重复密码<br>请给入给证码 手机式取给证明   |                 |
|                  |            | <b>建立</b><br>近回             | -               |
| ● 培训通知           |            |                             | 查看更多>>          |
|                  | 2020-07-01 |                             |                 |

#### 4. 信息完善

对个人信息进行完善。(\*个人信息需完善后方可进行报 名)

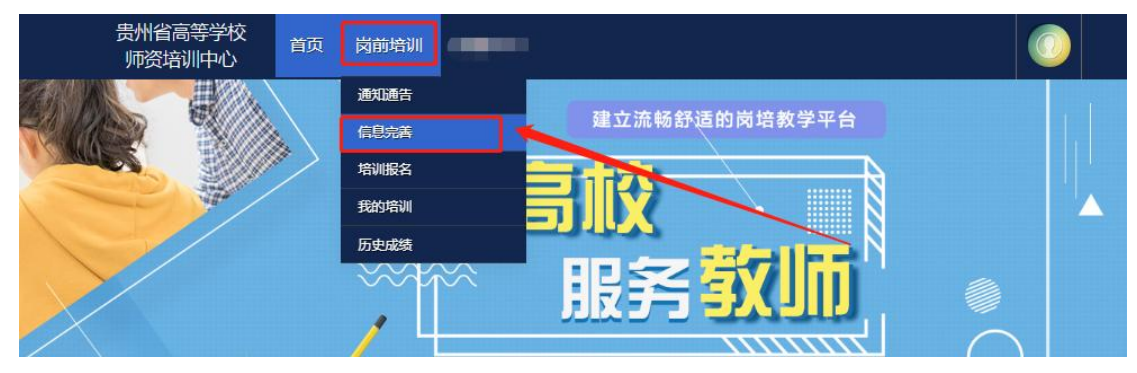

上传照片,点击【选择照片】,选择照片后,点击【上传】,提示"上传成功"即为成功。照片需要一寸免冠白底标准 证件照,请勿上传自拍照、风景照、相片照等不合格照片。 如需修改照片,同此步骤。

注: 在电脑端上传,当选择照片按钮无反应时请选择使 用手册先前提到的主流浏览器,或者选择将照片长按手动拖 拽到照片框即可上传。

| 1000                   | 个人信息             |                                                                                                    |
|------------------------|------------------|----------------------------------------------------------------------------------------------------|
|                        | * 用户名            |                                                                                                    |
|                        | • 证件姓名           |                                                                                                    |
|                        | * 性别             | 92                                                                                                    |
|                        | * 出生年月           |                                                                                                    |
|                        | * 证件类型           | 身份证                                                                                                    |
| 第一步: 个人信息<br>第二步: 其他信息 | * 有效证件           |                                                                                                    |
| 第三步:照片设置               | * 民族             | 汉族                                                                                                    |
| 修改密码                   | * 88箱            |                                                                                                    |
|                        | * 手机号            |                                                                                                    |
| 贵州高等学校<br>师资培训中心       | 首页 岗前培训          |                                                                                                    |
| 107444                 | 2                | 上传明片<br>2月15日: (金丽晓远曲秋明月波明,无空用,用点面 <u> 1代。)</u><br>2月11日:                                                                             |
|                        | 8<br>1<br>8<br>8 | 13月7日回転で<br>1486日は午前日間(15)日時期末天台小時前日)<br>1500月前日が泉田川山(15日)15日12月1日<br>1500月前日が泉田川山(15日)15日12月1日<br>1500月前日が泉田川山(15日)15日12月1日<br>1500月 |
|                        | 2<br>1<br>18     | 13月9日6日111<br>(13月9日)<br>第0月上が自計時間、周辺開築・昭刊11日第二年の18月8日)<br>13月の)世界が中原相任 昭和19月8日/1月-1月-2月13日<br>1月10日                                  |

5. 报名流程

5.1 了解政策。登录后,阅读通知公告,了解培训相关政策。

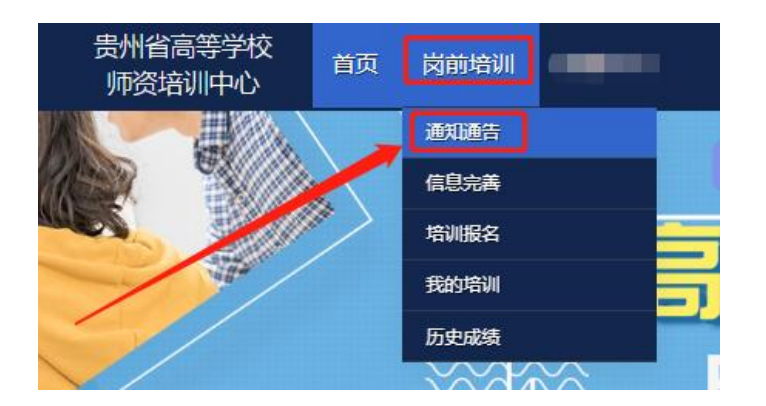

点击【培训报名】,请提前查看免修条件说明。

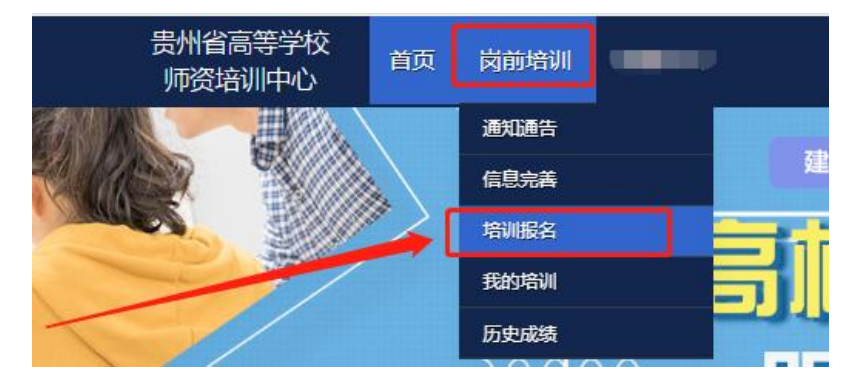

### 5.2 网上报名。点击【我要报名】,进入报名页面。

| 贵州省高等学校<br>师资培训中心 | 首页 | 岗前培训       |            |      |      |      |                 |
|-------------------|----|------------|------------|------|------|------|-----------------|
| こ 紧急联系            |    |            |            |      |      |      |                 |
|                   |    | 4          | 有疑问请联系学校管理 | 员    |      |      | 移动电话            |
| -                 |    |            |            |      |      |      | - Million Marco |
|                   |    |            |            |      |      | /    |                 |
| 100               |    |            |            |      |      |      |                 |
| ♂ 培训报名            |    |            |            |      |      |      |                 |
| 培训名称              |    | 报名时间       | 截止时间       | 容纳人数 | 已报人数 | 操作   |                 |
| (二)年贵州高校教师岗前培训    | l. | 2020-07-22 | 2020-08-13 | 150  | 2    | 我要报名 |                 |

5.2.1 初次报名人员

系统默认勾选4门培训科目及4门考试科目。

| <b>夏</b> 名美型 |              | 初次报告 |         |        |      |      |
|--------------|--------------|------|---------|--------|------|------|
|              |              | 请送   | 基择培训科   | 目      |      |      |
| 课程代码         | 培训科目         | 课程类型 | 培训费用    | 培训选择   | 免修选择 | 免修材料 |
| 01           | 高等教育学        | 必修课程 | 80.00 元 | 1      |      |      |
| 02           | 高等教育心理学      | 必修课程 | 80.00 元 | ~      |      |      |
| 03           | 高等教育政策法规     | 必修课程 | 0.00 元  | 1      |      |      |
| 04           | 高等学校教师职业道德修养 | 必修课程 | 0.00元   | 1      |      |      |
| 培训(费(元)      | 160 元        |      |         |        |      |      |
|              |              | 请送   | 基择考试科   | B      |      |      |
| 科目代码         | 考试不          | 相    | 考试要     | HB     | 考试选择 | 免考选择 |
| 01           | 高等教育学        |      | 30.00 元 |        |      |      |
| 02           | 高等教育心理学      |      | 30.00 元 | 30.00元 |      |      |
| 03           | 高等教育政策法规     |      | 0.00 元  |        |      |      |
| 04           | 高等学校教师职业道德修养 |      | 0.00 元  |        |      |      |
|              |              |      |         |        |      |      |

## 确认无误后点击报名页面下方"确认报名"。

|         | ī            | 选择教材    |          |
|---------|--------------|---------|----------|
| 课程代码    | 教材科目         | 較材费用    | 教材购买     |
| 21      | 高等救育学        | 21.80 元 |          |
| 02      | 高等教育心理学      | 21.80 元 | <b>~</b> |
| 03      | 高等教育政策法规     | 24.50 元 |          |
| 04      | 高等学校教师职业道德修养 | 24.50 元 |          |
| 教材費(元)  | 92.6 元       |         |          |
| 培训费(元)  |              | 160 元   |          |
| 教材费(元)  |              | 92.0    |          |
| 考试费(元)  |              | 60 元    |          |
| 繳費总额(元) |              | 312.6 元 |          |

报名后显示如下,管理员审核前可修改或取消报名。

☑ 培训报名

| 培训名称       | 报名时间 | 截止时间 | 操作    |         |      |      |  |
|------------|------|------|-------|---------|------|------|--|
| 州省高等学校岗前培训 | 04   |      | 学校审核中 | 打印服名申请表 | 修改报名 | 取消报名 |  |

5.2.2 免修免考报名

免修免考报名,免修考生需选择免修科目,上传免修佐证材料,点击"上传"按钮,上传相应的免修佐证材料。

| 课程代码                                                                                                    |                                                                                                    | 请选                | 基择培训科   | 目  |          |    |      |
|----------------------------------------------------------------------------------------------------|----------------------------------------------------------------------------------------------------|-------------------|---------|----|----------|----|------|
|                                                                                                    | 培训科目                                                                                                    | 课程类型              | 培训费用    | 培训 | 选择 免修    | 选择 | 免修材料 |
| 01                                                                                                    | 高等教育学                                                                                                    | 必修课程              | 80.00 元 |    |          |    | 上传   |
| 12                                                                                                    | 高等教育心理学                                                                                                    | 必修课程              | 80.00 元 |    |          |    |      |
| 3                                                                                                    | 高等教育政策法规                                                                                                    | 必修课程              | 0.00元   |    | /        |    |      |
| 4                                                                                                    | 高等学校教师职业道德修养                                                                                                    | 必修课程              | 0.00元   |    |          |    |      |
| 言训费(元)                                                                                                    | 80 元                                                                                                    |                   | 1       |    |          |    |      |
|                                                                                                    |                                                                                                    | 请说                | 择考试科    | B  |          |    |      |
| 科目代码                                                                                                    | 考试科目                                                                                                    | /                 | 考试表     | 用  | 考试选择     |    | 免考选择 |
| n                                                                                                    | 高等数育学                                                                                                    |                   | 30.00 元 |    |          |    |      |
| 2                                                                                                    | 高等教育心理学                                                                                                    |                   | 30.00 元 |    | ×        |    |      |
| 3                                                                                                    | 高等教育政策法规                                                                                                    |                   | 0.00 元  |    | ~        |    |      |
|                                                                                                    | 高等最持续随时小台等修業                                                                                                    |                   | 0.00 =  |    |          |    |      |
| )4                                                                                                    | 101-3-2-1X3X36487775523258235                                                                                                    |                   | 0.00 75 |    | <b>S</b> |    |      |
| 4<br>皆试费(元)                                                                                                 | 30 元                                                                                                    |                   | 0.00 %  |    |          |    |      |
| 14<br>皆证想(元)<br>(高等教育学) 免/<br><u>注意:</u><br>1.上传的文件单)<br>3.上传的文件格;<br>*.pdf<br>.读译文件 开始<br>上传令文件大小: 0.2     | 30元       30元       (体不能超过50M.<br>成材料都放在一个PDF文档中.<br>式必须是       (本社長)       (本社長)        (本社長) | 1020.53Kb/s       | 0.00 %  |    |          |    |      |
| H4<br>BiLi表(元)<br>(高等教育学) 免(<br>注意:<br>1.上传的文件単)<br>3.上传的文件単の、<br>、<br>…<br>たの文件本<br>上<br>使文件大小: 0.2<br>文件名 | 1日・チナレ550/mk_LLEED5959       30元       修佐砥材料上传       文件不能超过50M.<br>成材相能放在一个PDF文档中.<br>式必须是       少止修正使       火月       火月       火月       火月       火月       火月       火月       火月       火月       火月       火月       火月       火月       火月       火月       火月       火月       火月       火月       火月       火月       火月       火月       火月       火月       火月       シー       シー       シー       シー       シー       シー       シー       シー       シー       シー       シー       シー       シー       シー       シー       シー       シー       シー       シー       シー       シー       シー       シー       シー       シー       シー       シー       シー       シー       シー       シー       シー       シー                                                                                                  | 1020.53Kb/s<br>大小 | 0.00 %  | 进度 |          | 状态 | 操作   |

已申请免修科目的考生,系统自动选择该科目免考。 确认无误后点击报名页面下方"确认报名"。

|         | 请            | 选择教材    |                                                                                                    |
|---------|--------------|---------|----------------------------------------------------------------------------------------------------|
| 课程代码    | 教材科目         | 教材费用    | 教材购买                                                                                                    |
| 1       | 高等教育学        | 21.80 元 |                                                                                                    |
| 02      | 高等教育心理学      | 21.80 元 | Image: A start of the start of the start |
| 03      | 高等教育政策法规     | 24.50 元 |                                                                                                    |
| 04      | 高等学校教师职业道德传养 | 24.50 元 |                                                                                                    |
| 救材费(元)  | 92.6 元       |         |                                                                                                    |
| 音训费(元)  |              | 160 元   |                                                                                                    |
| 數材费(元)  |              | 92.0=   |                                                                                                    |
| 考试费(元)  |              | 60 元    |                                                                                                    |
| 暾费总额(元) |              | 312.6 元 |                                                                                                    |

报名后显示如下,管理员审核前可修改或取消报名。

| 1 | 控训坭夕 |
|---|------|
| 6 | 培训加口 |

| 培训名称       | 报名时间 | 截止时间 |       | 1       | 操作   |      |  |
|------------|------|------|-------|---------|------|------|--|
| 州省高等学校岗前培训 | 04   |      | 学校审核中 | 打印服名申请表 | 修改报名 | 取肖报名 |  |

5.2.3 补考报名

具备补考资格的考生,系统自动判定为补考报名,系统 自动选择需补考科目。

| 报名类型   |              | 补考   |         |      |      |      |
|--------|--------------|------|---------|------|------|------|
|        |              | 请送   | 蜂培训科    | E    |      |      |
| 课程代码   | 培训科目         | 课程类型 | 培训费用    | 培训选择 | 免修选择 | 免修材料 |
| 01     | 高等教育学        | 必修课程 | 80.00元  | ~    |      |      |
| 02     | 高等教育心理学      | 必修课程 | 80.00 元 |      |      |      |
| 03     | 高等教育政策法规     | 必修课程 | 0.00 元  |      |      |      |
| 04     | 高等学校教师职业道德修养 | 必修课程 | 0.00 元  |      |      |      |
| 培训费(元) | 0元           |      |         |      |      |      |
|        |              | 请送   | 择考试科    | B    |      |      |
| 科目代码   | 考试科目         |      | 考试要     | 時用   | 考试选择 | 免考选择 |
| 01     | 高等教育学        |      | 30.00 元 |      |      |      |
| 02     | 高等教育心理学      |      | 30.00 元 |      |      |      |
| 03     | 高等教育政策法规     |      | 30.00 元 |      |      |      |
|        |              |      |         |      |      |      |

5.3 教材购买。学员根据实际情况选择购买培训教材。

| 请选择教材  |              |         |      |  |  |  |  |
|--------|--------------|---------|------|--|--|--|--|
| 课程代码   | 較材科目         | 教材费用    | 數材购买 |  |  |  |  |
| )1     | 高等救育学        | 21.80 元 |      |  |  |  |  |
| 02     | 高等教育心理学      | 21.80 元 |      |  |  |  |  |
| 03     | 高等教育政策法规     | 24.50 元 |      |  |  |  |  |
| 04     | 高等学校救师职业道德修养 | 24.50 元 |      |  |  |  |  |
| 敗材费(元) | 70.8 元       |         |      |  |  |  |  |

网报成功后,学员请根据学校要求线上选择教材,线下 缴费,也可取消报名,学校审核前,学员可点击【修改报名】, 修改培训报名信息。

☑ 培训报名

| 培训名称             | 报名时间       | 截止时间       |       | 1       | 操作   |      |  |
|------------------|------------|------------|-------|---------|------|------|--|
| 2023年贵州省高等学校岗前培训 | 2023-09-04 | 2023-09-05 | 学校审核中 | 打印服名申请表 | 修改报名 | 取消报名 |  |

学校审核之后,学员可点击【查看报名详情】查看培训 是否审核通过,若审核不通过,可查看不通过的原因。

注意:学校管理员审核通过后,学员无法更改或取消报 名。

☑ 培训报名

| 培训名称             | 报名时间       | 截止时间       |           | 操作   |
|------------------|------------|------------|-----------|------|
| 2023年贵州省高等学校岗前培训 | 2023-09-04 | 2023-09-05 | 打印服名缴费信息表 | 查看报名 |

#### 6. 考试安排

准考证书发布后,学员请及时关注学校发布的相关通知、 下载准考证并按照准考证信息按时参加考试。首页点击"岗 前培训"—"我的培训"—"考试安排",可以点击"打印 准考证",显示如下:

|      |      | ****** | 19 /6- |
|------|------|--------|--------|
| 莫拟考试 | 考试名称 | 准考证亏   | łw1F   |
|      | 2    | 221    | 打印准考证  |
| 成绩查询 |      |        |        |
| 历史成绩 |      |        |        |

#### 7. 成绩查询

参加考试后,待系统发布考试成绩,首页点击"岗前培训"—"我的培训"—"成绩查询",可以查看考试成绩,显示如下:

| 我的培训 |      |      |       |      |      |
|------|------|------|-------|------|------|
| -    | 科目代码 | 科目名称 | 准考证号  | 准考证号 | 考试成绩 |
| 考试安排 |      |      | 成绩单打印 |      |      |
| 成绩查询 |      |      | 生成成绩单 |      |      |
| 历史成绩 |      |      |       |      |      |

#### 8. 历史成绩

首页点击"岗前培训"—"我的培训"—"历史成绩", 可以查看历史成绩,显示如下:

1 我的培训

|      | 年份   | 届次     | 科目代码 | 科目名称                                    | 考试成绩 |
|------|------|--------|------|-----------------------------------------|------|
| 考试安排 | 2022 | 2022-1 | 01   |                                         |      |
| 成绩查询 | 2022 | 2022-1 | 02   | 7                                       |      |
| 历史成绩 | 2000 | 2022.4 |      | -                                       |      |
|      | 2022 | 2022-1 | 03   | ana ana ana ana ana ana ana ana ana ana |      |

9. 证书打印

学员可进入"岗前培训"—"我的培训"—"证书打印" 查看并下载打印证书。

| 责查询                                                                                                    | 未获得           | 岗前培训证书!                                                                                                    |          |                            |            |           |
|----------------------------------------------------------------------------------------------------|---------------|----------------------------------------------------------------------------------------------------|----------|----------------------------|------------|-----------|
| 包成绩                                                                                                    | 证书科           | 发申请                                                                                                    |          |                            |            |           |
| 対印                                                                                                    |               |                                                                                                    |          |                            |            |           |
|                                                                                                    |               |                                                                                                    |          |                            |            |           |
| 贵州省高等学校                                                                                                    | 首页            | 向前培训                                                                                                    | J        |                            |            |           |
| 7455CAD WITTIND                                                                                                 |               |                                                                                                    |          |                            |            |           |
| 证书打印                                                                                                    |               |                                                                                                    |          |                            |            |           |
| ST 123 2619                                                                                                    | _             |                                                                                                    |          |                            |            |           |
| 🗶 ल्लास लह न                                                                                                    |               | 请确保您的计算机已安                                                                                                    | · 秋 Aste | Reader XX/TOP/R0202017-80  |            |           |
|                                                                                                    |               | 如果任线显示异常,请                                                                                                    | 下载复有后    | 印印                         |            |           |
|                                                                                                    |               | 123456788.pdf                                                                                                    |          |                            | ¢          | * •       |
|                                                                                                    |               |                                                                                                    | -        |                            |            | 138       |
| Te                                                                                                    | ~~~~          | · · · · · · · · · · · · · · · · · · ·                                                                                                    |          |                            | ****       |           |
| 12:57                                                                                                    |               |                                                                                                    |          |                            | 65%        | 12:57     |
| (85)                                                                                                    |               | 贵州省高                                                                                                    | 等学校教     | 师岗前培训                      | 1          | 135       |
| SR                                                                                                    |               | A .                                                                                                    |          |                            | ,          | 182       |
|                                                                                                    |               | 合不                                                                                                    | 谷 7.     | 上书                         | California | (83)      |
| 23                                                                                                    | 证书编号:         | 202022001                                                                                                    |          |                            |            | 185       |
| ) SR(                                                                                                    | 工作单位:         | 贵州                                                                                                    |          | 培训课程成                      | 绩表         | RE2 (     |
| 23                                                                                                    | 姓名:           | "性别:女出生日期: 美                                                                                                    | 4        | 课程名称                       | 成绩         | 18:15     |
| (38)                                                                                                    | 7 Л,          | 于 年 8 月至 2020 年                                                                                                    | 12 A     | 高等教育学                      | 合格         | (85)      |
| Comparison of the second second second second second second second second second second second second second se | 参加贵州          | 用省高等学校师资培训中                                                                                                    | 1.4      | 高等教育心理学                    | 合格         | 180       |
| 192                                                                                                    |               | The second second secon | 12 14    |                            |            | (8)       |
| (83)                                                                                                    | 组织的高等         | "手权救帅因前培训, 经考核成绩合                                                                                                    | nr. 11   | 高等教育法规                     | 合格         | 1 DC FEEL |
|                                                                                                    | 组织的高等<br>发此证。 | 中于权教神尚前培训, 至考核成绩合                                                                                                    |          | 高等教育法規<br>高等学校教师<br>职业道德修差 | 合格合格       | RE        |

#### 10. 申请证书补发

点击"岗前培训"—"我的培训"—"证书打印"证书 打印可申请证书补发。上传学校审核盖章的"贵州省高等学校 教师岗前培训合格证书补发换发申请表"及相关证明材料,填 写申请理由保存即可。

| 考试安排 | 土英得当新拉洲江市 |
|------|-----------|
| 成绩查询 |           |
| 历史成绩 | 征书补发申请    |
| 证书打印 |           |

| 首页 岗前培训 管理平台 审核平台 |                    |
|-------------------|--------------------|
|                   |                    |
| 证书补发申请信息          |                    |
| * 姓名              |                    |
| * 身份证号            |                    |
| * 工作单位            |                    |
| *上传证明材料 上传证明材料 解恋 |                    |
| * 中语理由            |                    |
|                   | 自 広 岡前培訓 管理平台 軍務平台 |

学校与高师中心管理员审核通过,就能下载并打印证书。

| 发证日期       | 证书编号   | 操作   |
|------------|--------|------|
| 1900-01-01 | 114545 | 下載記书 |